If you use Adobe ID which is not TokyoTech Adobe AuthID

Creation date : 2021-08-04

(i)

If you use Adobe ID which is not TokyoTech Adobe AuthID and if you don't alrea dy have an Adobe ID or if you want to create a new Adobe ID, go to the following page and create one.

Create or update your Adobe ID https://helpx.adobe.com/manage-account/using/create-update-adobe-id.html

## (ii)

Launch the Creative Cloud desktop app as follows.<sup>1</sup>

- Windows: Do any of the following:
  - · Double-click the Adobe Creative Cloud icon on the desktop.
  - Click Start button > Adobe Creative Cloud.
  - $\cdot$  Click the Creative Cloud icon on the taskbar.
- macOS: Do any of the following:
  - · Choose Finder > Applications > Adobe Creative Cloud > Adobe Creative Cloud.
  - · Click the Creative Cloud icon on the menu bar.

## (iii)

If you use Adobe ID which is not TokyoTech Adobe AuthID, type the Email address of the Adobe ID which you create at "(i)" or you already have, and click [Continue].

## Sign in

New user? Create an account

| Email address |   |    |          |
|---------------|---|----|----------|
|               | - | ,, |          |
|               |   |    |          |
|               |   |    | Continue |

1

<Reference> Sign in and activate Creative Cloud <u>https://helpx.adobe.com/download-install/using/sign-in-activate-creative-cloud.html</u> Type the Password of the Adobe ID which you create at "(i)" or you already have, and click [Continue].

## Enter your password

(iv)

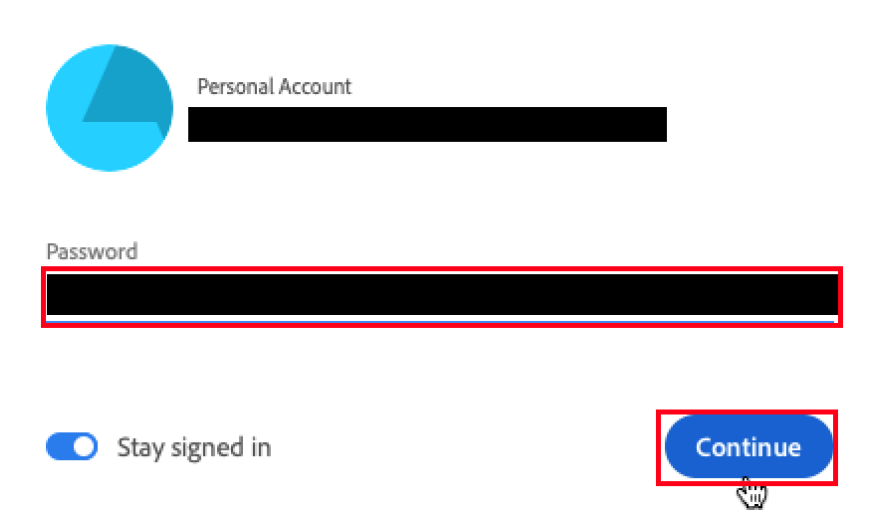